Aktywacja dostępu do dziennika elektronicznego.

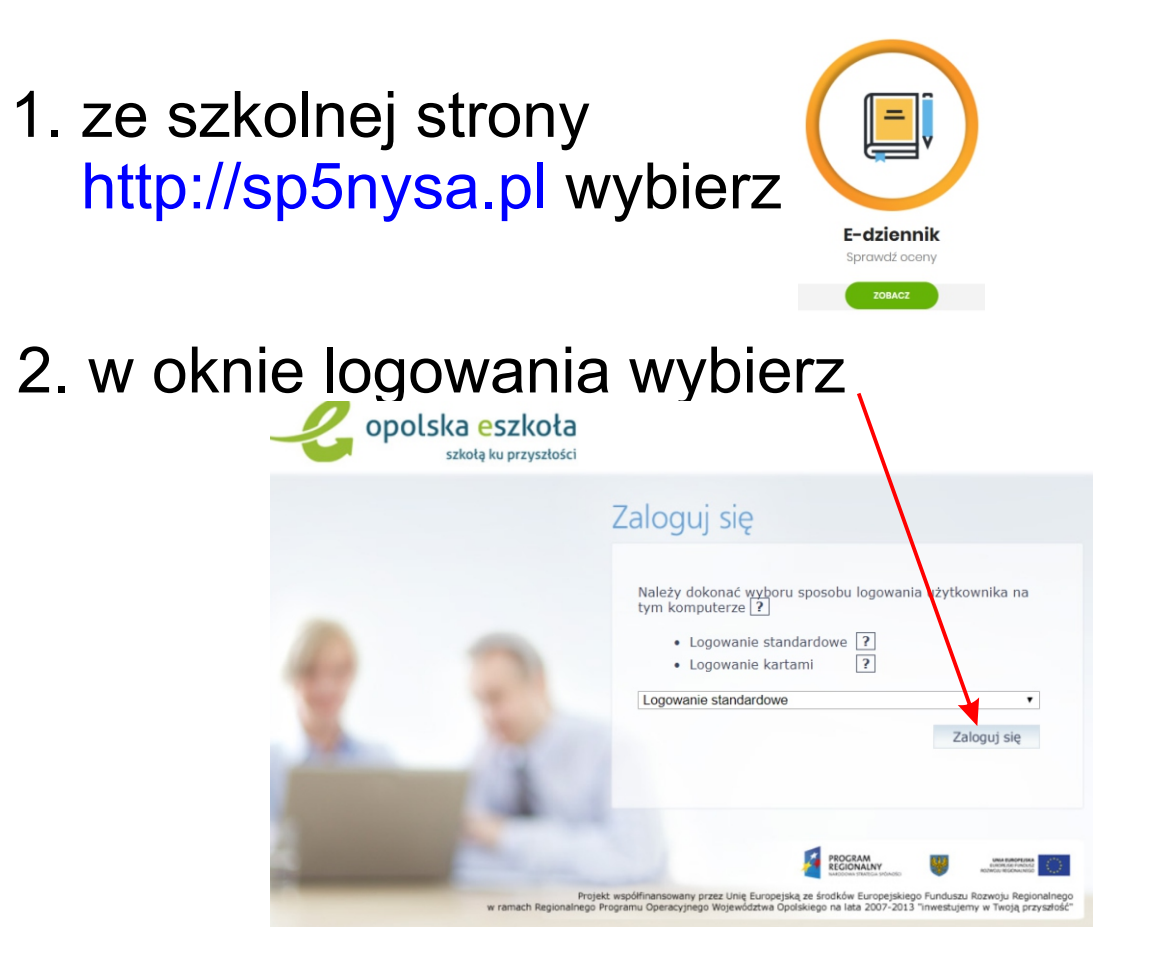

 następnie wykonaj przywracanie dostępu w celu odczytania adresu mailowego potrzebnego do zalogowania na platformie zdalnego nauczania

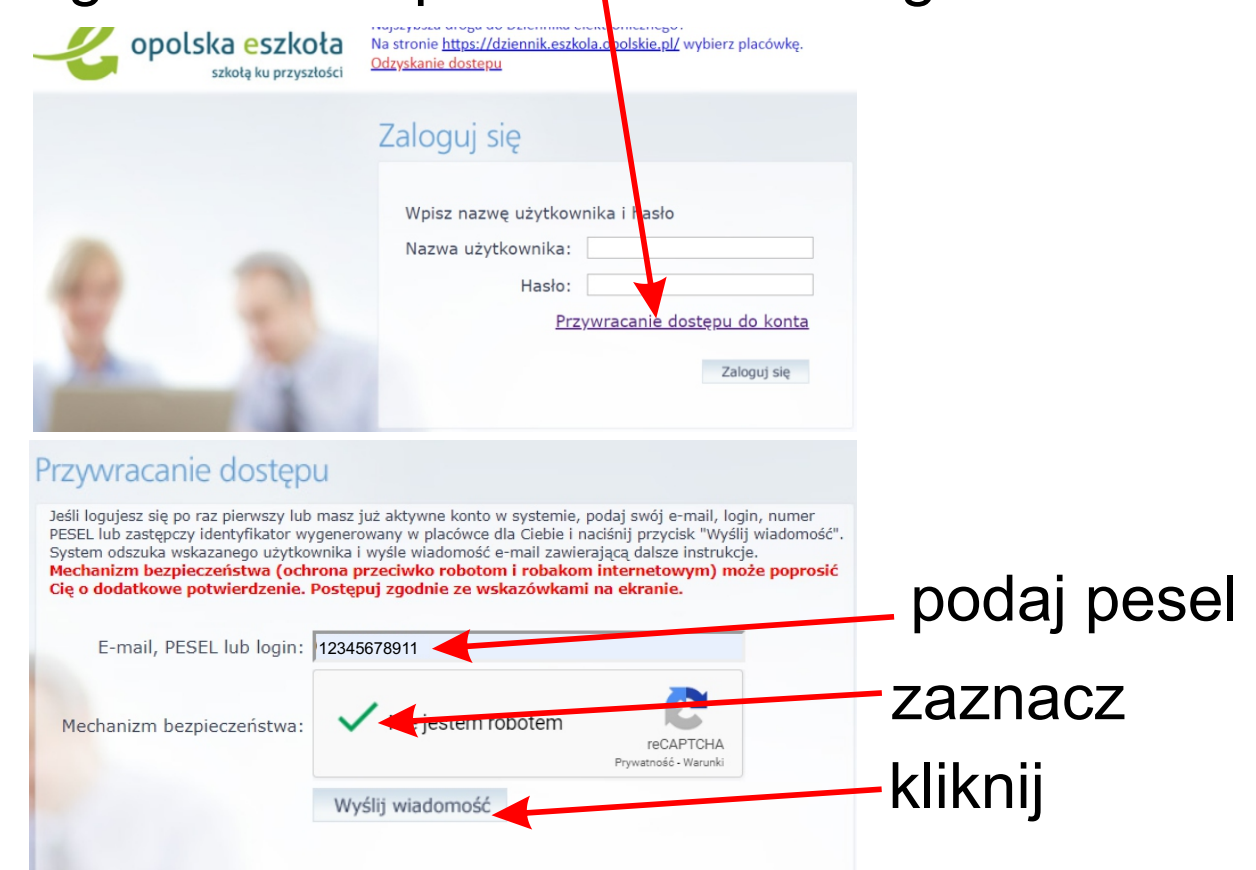

## 4. pojawi się okno - zamknij je

0

Zmiana hasła użytkownika

 $\overleftarrow{\leftarrow} \rightarrow \mathbf{C}$ 

https://konta.eszkola.opolskie.pl/Maintenance/summary.aspx

Wysłano wiadomość na zapisany w systemie adres e-mail. Proszę sprawdzić skrzynkę poczty elektronicznej i postępować zgodne ze wskazówkami zapisanymi w wiadomości.

W szczególnych przypadkach konfiguracji usługi poczty elektronicznej wiadomość może zostać potraktowana jako niechciana lub zostać zablokowana przez jakiś inny mechanizm filtrowania treści. W takim przypadku należy sprawdzić wszystkie możliwe foldery poczty przychodzącej, począwszy od skrzynki odbiorczej a skończywszy na folderach z wiadomościami odfiltrowanymi.

Jeżeli mimo prób wiadomość nadal nie dociera do skrzynki poczty elektronicznej, należy skontaktować się z administratorem systemu z Państwa jednostki i poprosić o sprawdzenie czy zapamiętany w systemie adres e-mail jest właściwy.

Powrót do strony głównej

# 5. w zwrotnym e-mailu otrzymasz - możliwość zmiany hasła - adres e-mail potrzebny do logowania na platformie

#### zdalnego nauczania,

Opolska eSzkoła <noreply@eszkola.opolskie.pl>

#### Opolska e-Szkoła - witamy w systemie!

W systemie "Opolska e-Szkoła" ktoś zażądał przypomnienia hasła dla użytkownika będącego właścicielem niniejszego adres e-mail.

Jeśli to pomyłka, proszę zignorować niniejszy e-mail - has o pozostanie bez zr jian i nie zostanie nikomu ujawnione. W przeciwnym wyp systemu "Opolska e-Szkoła" należy kliknąć we właściwy ink aktywacyjny. Na stronie, która się uruchomi po kliknięciu linka aktywacyjne

Dane kont w systemie "Opolska e-Szkoła" dla których zażądano przypomnienia hasła:

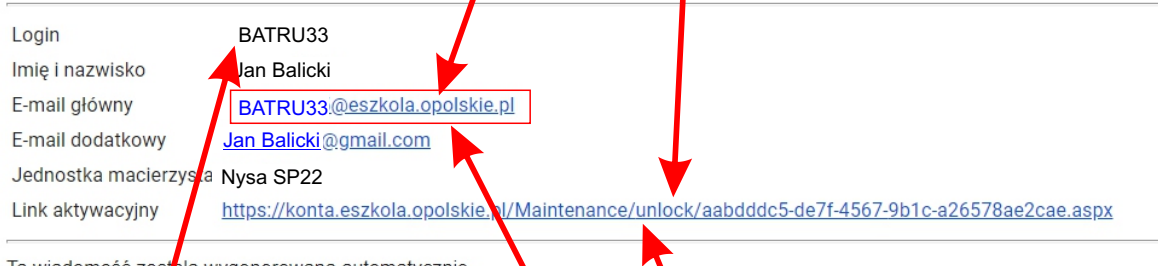

Ta wiadomość została wygenerowana automatycznie. Proszę nie odpowadać na ten list.

### zapamiętaj (zapisz) ten e-mail

 Teraz można się zalogować do e-dziennika loginem i ustalonym hasłem w linku aktywacyjnym